### Einrichtung von Worldsoft @MAIL-Konten auf iPhones und iPads

## Schritt 1: Account hinzufügen

| Sunrise 🗢 12:51          | 0 🖬                 |
|--------------------------|---------------------|
| Einstellungen Mail, Kont | akte, Kal           |
| Account hinzufügen       | >                   |
| Datenabgleich            | Push >              |
| Mail                     |                     |
| Anzeigen Letzte 5        | i0 E-Mails >        |
| Vorschau                 | 2 Zeilen 🔉          |
| Mindestschriftgröße      | Mittel >            |
| An/Kopie anzeigen        | $\bigcirc \bigcirc$ |
| Löschen bestätigen       | $\bigcirc \bigcirc$ |
| Entfernte Bilder laden   |                     |

Wählen Sie in den Einstellungen Ihres Gerätes nacheinander die Option "Mail, Kontakte, Kalender" sowie "Account hinzufügen".

1

## Schritt 2: Auswahl des Account-Typs

| nt_Sunrise 🗢 12:53 | Ihı<br>(di        |
|--------------------|-------------------|
| Google             | - i(<br>- N       |
| Aol.               | - C<br>- Y        |
| Hotmail.           | - M<br>- N<br>- n |
| mobileme           | – A               |
| Andere             | Zu<br>Op          |

Ihnen wird eine Liste von möglichen Account-Typen/Anbietern angezeigt (diese kann variieren):

- iCloud Microsoft Exchange
- · Google Mail
- Yahoo!
- AOL
- Microsoft Hotmail
- mobile me sowie
- Andere

Zum Hinzufügen Ihres Worldsoft @MAIL-Kontos wählen Sie hier die letzte Option, **"Andere"**.

## Schritt 3: Mail-Account hinzufügen

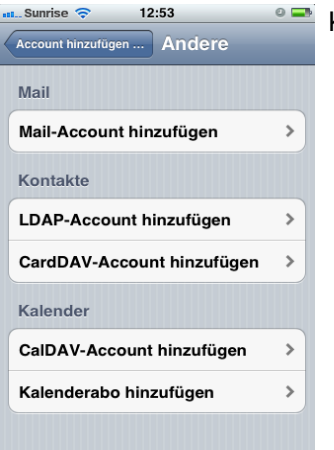

Klicken Sie im folgenden Schritt auf "Mail-Account hinzufügen".

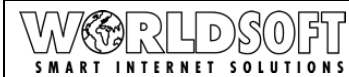

#### @MAIL Einrichtung von Worldsoft @MAIL-Konten auf iPhones und iPads

### Schritt 4: Accountdaten eintragen

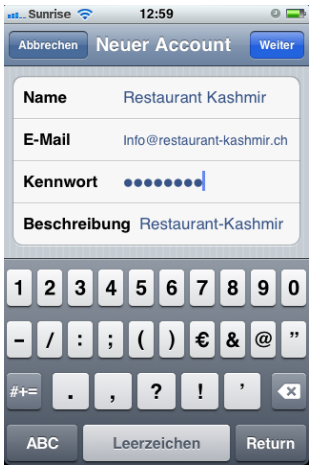

Geben Sie nun nacheinander folgende Daten ein:

 Name: Der Name, der den EmpfängerInnen Ihrer E-Mails angezeigt werden soll
E-Mail: Ihre E-Mail-Adresse
Kennwort: Ihr E-Mail-Passwort

**Beschreibung:** Eine Beschreibung des Mailkontos (z.B. Ihr Firmenname, oder die Domain)

### Schritt 5: Serverdaten eintragen

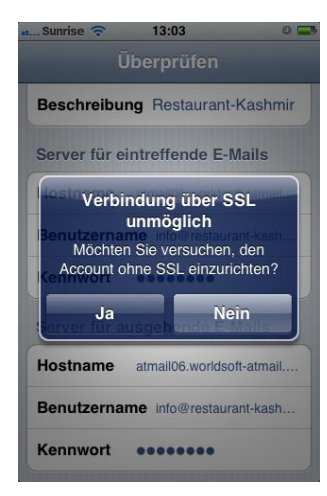

Nun werden die **Mailserverdaten** (für eintreffende und ausgehende Nachrichten) benötigt:

Hostname: Hier tragen Sie den Servernamen Ihres Mailkontos ein (diesen können Sie in Ihrer @MAIL-Administration einsehen) Benutzername: Ihre E-Mail-Adresse Kennwort: Ihr E-Mail-Passwort

Als nächstes erhalten Sie eine Meldung, dass eine Verbindung via SSL nicht möglich ist, sowie die Nachfrage, ob Sie den Account **ohne SSL-Verbindung** erstellen wollen. Wählen Sie hier **"Ja"**.

# Fertig

| Abbrechen Neuer Account Weiter     |
|------------------------------------|
|                                    |
| Beschreibung Restaurant-Kashmir    |
| Server für eintreffende E-Mails    |
| Hostname atmail06.worldsoft-atmail |
| Benutzername info@restaurant-kash  |
| Kennwort                           |
| Server für ausgehende E-Mails      |
| Hostname atmail06.worldsoft-atmail |
| Benutzername info@restaurant-kash  |
| Kennwort                           |

Die Einrichtung auf Ihrem iPhone/iPad ist nun beendet, das Mailkonto steht Ihnen somit zur Verfügung.